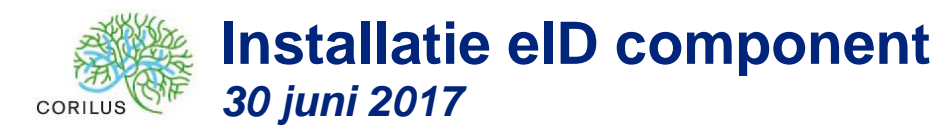

## **1** Algemene informatie

Met de installatie van dit component, laat u de applicatie toe om de elD kaart te lezen vanuit de browser. Het uitlezen van de elD kaart kan dan gebeuren zonder toedoen van een externe Plugin.

Via dit component zal het systeem u authoriseren op de algemene login pagina van Trigonia.

## 2 Installatie vereisten

### 2.1 Admin rechten

Om het component succesvol te kunnen installeren, moet u wel over de nodige "administrator" rechten beschikken.

### 2.2 Recente .NET Framework versie

Indien u een oude versie van Windows gebruikt (Vista, Windows 7, Windows 8), dan dient u eerst te controleren of u de recente .NET Framework gebruikt van Microsoft. Dit is trouwens ook heel belangrijk voor de beveiliging van uw pc.

U kan de laatste .NET Framework hier terug vinden voor **Windows VISTA:** <u>https://www.microsoft.com/en-us/download/details.aspx?id=42643</u>

Recenter Operating Systeem: https://www.microsoft.com/en-us/download/details.aspx?id=53345

## **3** Installatie procedure

#### 3.1 Download

#### 3.1.1 Rechtstreekse download

U kan de setup rechtstreeks downloaden door op de onderstaande link te klikken:

https://app.corilus.be/MercatorSso/scripts/eid/plugin.msi

#### 3.1.2 Download via login pagina

Bij het starten van Trigonia wordt u rechtstreeks doorgestuurd naar de eID login pagina met de gekende Java plugin.

Deze Java plugin zal de eerste maanden nog beschikbaar zijn, op die manier kunnen gebruikers nog altijd gebruikmaken van de huidige eID login.

Onderaan de pagina is er een link die u zal doorverwijzen naar de nieuwe elD login pagina. Deze pagina zal detecteren of het component geïnstalleerd is. Indien deze niet wordt terug gevonden, zal u automatisch naar de download pagina worden gebracht.

| TRIGONIA<br>Medical Software                                                                                                    | eID kaart installatie |
|----------------------------------------------------------------------------------------------------|-----------------------|
| Er was een probleem om de plugin service, verantwoordelijk voor het utlezen van de elD kaarten, aan te spreken. Vermoedelijk is de service niet geïnstalleerd op deze pc of is deze op dit ogenblik uitgescha                                                                                                    | ikeld.                |
| Installatie van de nieuwe plugin om aan te melden met elD (zonder Java)<br>Geleve de plugin te instalieren via de setup die u kan bekomen door op de link hieronder te klikken.<br>Na de instaliate dent u internet explorer opnieuw op te starten en te navigeren naar de test omgeving:<br>by: https://acc-app.confus.be/wachtpostnaam]<br>Download instalier<br>Alteranatieven maanier om aan te melden |                       |
| Alternatieve manier om aan te meiden                                                                                                    |                       |
| Aanmelden met gebruikersnaam                                                                                                    |                       |

# 4 Installatie procedure

#### 4.1 Starten van de setup

U kan de setup rechtstreeks starten door bij de start van de download te klikken op "Uitvoeren" ("Run" in het Engels)

| Do you want to run or save plugin.msi (2,31 MB) from app.corilus.be? |     |        | ×      |
|----------------------------------------------------------------------|-----|--------|--------|
| This type of file could harm your computer.                          | Run | Save 🔻 | Cancel |

Indien u de plugin.msi heeft gedownload, kan je deze ook dubbel klikken vanuit de download map op uw pc of klikken op uitvoeren na de download:

| The plugin (5).msi download has completed. | Run | Open folder | View downloads | × |
|--------------------------------------------|-----|-------------|----------------|---|

| 😼 View Downloads - Internet Explorer        |                  | – 🗆 🗙 |   |                                         |                                                             | - 0    | >        | < |
|---------------------------------------------|------------------|-------|---|-----------------------------------------|-------------------------------------------------------------|--------|----------|---|
| View and track your downloads               | Search downloads | م     | ¢ | 🖘 🖬 https://app.corilus.be/Merc 🔎 👻 🗎 C | Mercator SSO                                                |        | <b>*</b> | • |
| Name Location                               | Actions          |       |   |                                         | Zoom (100%)                                                 |        | 2        |   |
| plugin (5).msi 2,31 MB Downloads<br>Corilus |                  | Run   |   |                                         | Add site to Apps<br>View downloads                          | Ctrl+J | Í        |   |
|                                             |                  |       |   | Er was een probleem om de plugin serv   | Manage add-ons<br>F12 Developer Tools<br>Go to pinned sites |        |          |   |

### 4.2 Verschillende stappen

De setup bevat verschillende stappen. Normaliter kan u steeds op de knop "volgende" klikken en de effectieve installatie starten.

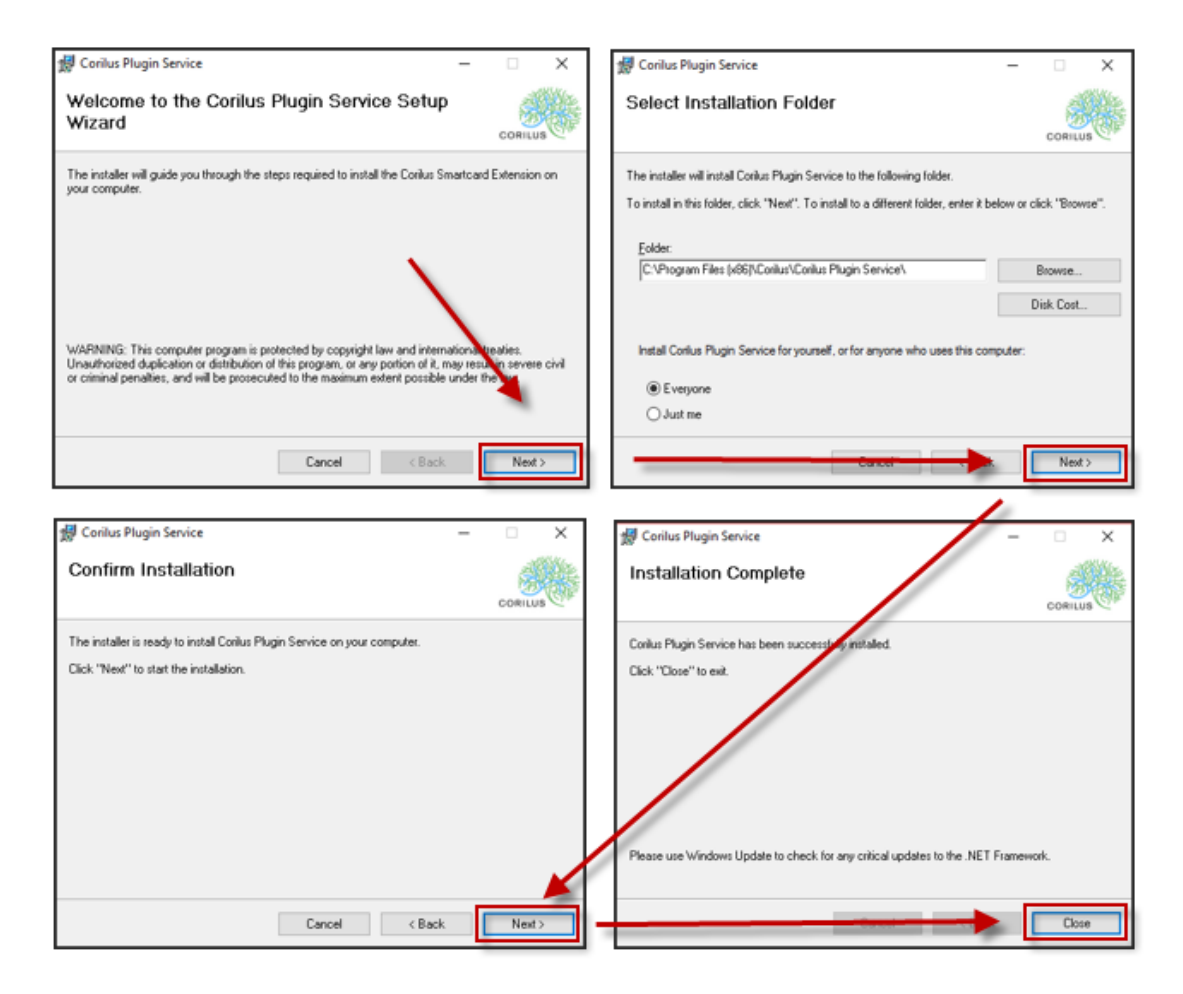

### 4.3 Herstart Internet Explorer

Na de installatie dient u Internet Explorer te herstarten zodat de plugin mee kan worden opgestart;

Indien de installatie correct is verlopen, dan zal de eID kaart worden terug gevonden op de nieuwe eID login pagina

| Inloggen met eID kaart      |                                                               |                          |  |  |  |
|-----------------------------|---------------------------------------------------------------|--------------------------|--|--|--|
| Controleer voor kaartlezers | Zoek naar eID kaarten                                         |                          |  |  |  |
|                             | Haddin (Migana)<br>Ing<br>(Thatana)<br>(Thatana)<br>(Thatana) | Please provide pin code: |  |  |  |

Indien u uw elD kaart pas in de lezer steekt nadat de pagina is geladen, kan u op de knop "Zoek naar elD kaarten" klikken.